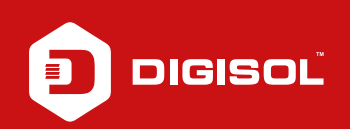

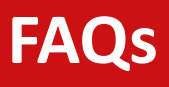

## **Q**: How to change the login password in DG-BG4100NU

- **A**: Please find the steps given below to change the login password:
  - Step1: Connect a PC wired to the router
  - Step2: Enter 192.168.1.1 on the web browser and login with username as admin and password admin
  - Step3: Click on Maintenance > Password
  - Step4: Select Admin account from User Account Table, the details will be populated in User account Configuration
  - Step5: Enter New Password and re-enter the same in Confirm password
  - Step6: Click on "Modify"

You will get logged out from the page. Now login with the new password.

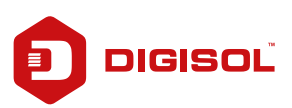